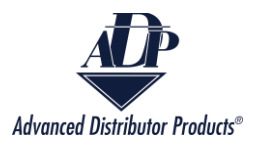

## **Check Extended Warranty**

Check Extended Warranty allows customers and agency reps to see if there is an active Extended warranty for a product and to download or print the extended warranty certificate.

1. There are two methods to navigate to the Check Extended Warranty reports:

From the APD Inside Home Screen click on the "Check Extended Warranty" box.

| CHECK EXTENDED WARRANTY |
|-------------------------|
|                         |

Or click on "Check Extended Warranty" in the navigation bar at the top of the screen.

| Home | File Warranty Claim | Check Extended Warranty | More 🗸 |
|------|---------------------|-------------------------|--------|
|      |                     |                         |        |

2. Enter the homeowner's last name.

## **Enter Information To Check Extended Warranty Status**

\*Homeowner's Last Name 🚯

## 3. Select either "Serial Number" or "Registration Number".

\*Would you like to provide your product Serial Number or Registration Number?

Serial Number

Registration Number

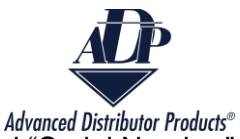

4. A new box will show, enter the appropriate number in the box. If you selected "Serial Number" enter the serial number of the product. If you selected "Registration Number" then enter the registration number of the product.

| Serial Nun                                                                                                    | nber                                                            |
|----------------------------------------------------------------------------------------------------|-----------------------------------------------------------------|
| Registration                                                                                                    | on Number                                                       |
|                                                                                                    |                                                                 |
| * Original Regis                                                                                                    | tration Number 🧯                                                |
|                                                                                                    |                                                                 |
|                                                                                                    |                                                                 |
|                                                                                                    |                                                                 |
| Q Search                                                                                                    |                                                                 |
|                                                                                                    |                                                                 |
| Mould you lik                                                                                                    | e te provide vour product Cariel Number or Desistration Number? |
| would you like                                                                                                    | e to provide your product Serial Number of Registration Number? |
| O                                                                                                    |                                                                 |
| Serial Num                                                                                                    | ber                                                             |
| <ul> <li>Serial Num</li> <li>Registration</li> </ul>                                                                | ber<br>n Number                                                 |
| <ul> <li>Serial Num</li> <li>Registration</li> </ul>                                                                | ber<br>n Number                                                 |
| <ul> <li>Serial Num</li> <li>Registration</li> <li>* Serial Number</li> </ul>                                       | iber<br>n Number                                                |
| <ul> <li>Serial Num</li> <li>Registration</li> <li>Serial Number</li> </ul>                                         | iber<br>n Number                                                |
| <ul> <li>Serial Num</li> <li>Registration</li> <li>Serial Number</li> </ul>                                         | iber<br>n Number<br>J                                           |
| <ul> <li>Serial Num</li> <li>Registration</li> <li>* Serial Number</li> </ul>                                       | iber<br>n Number                                                |
| <ul> <li>Serial Num</li> <li>Registration</li> <li>* Serial Number</li> <li>Q Search</li> </ul>                     | iber<br>n Number                                                |
| <ul> <li>Serial Num</li> <li>Registration</li> <li>* Serial Number</li> <li>Q Search</li> </ul>                     | iber<br>n Number                                                |
| <ul> <li>Serial Num</li> <li>Registration</li> <li>Serial Number</li> <li>Q Search</li> </ul>                       | iber<br>n Number                                                |
| <ul> <li>Serial Num</li> <li>Registration</li> <li>Serial Number</li> <li>Q Search</li> <li>Lick "Search</li> </ul> | iber<br>n Number                                                |

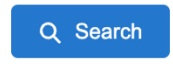

6. You will be brought to a new screen that shows the warranty expiration date, registered address, and homeowner's last name.

|                 |                    |        |                       | Q New Search |
|-----------------|--------------------|--------|-----------------------|--------------|
|                 |                    |        |                       |              |
|                 |                    |        |                       | View as PDF  |
| Expiration Date | Registered Address | $\sim$ | Homeowner's Last Name | $\sim$       |
| Mar 16, 2019    | 4247 Millview Ln   |        | Valia                 |              |

7. To view the warranty certificate click on "View as PDF".

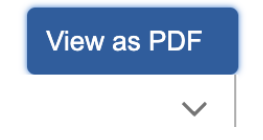

Copyright © 2023Advanced Distributor Products.

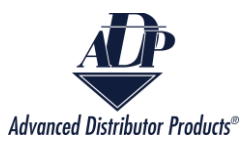

8. The certificate will download to your device as a PDF.

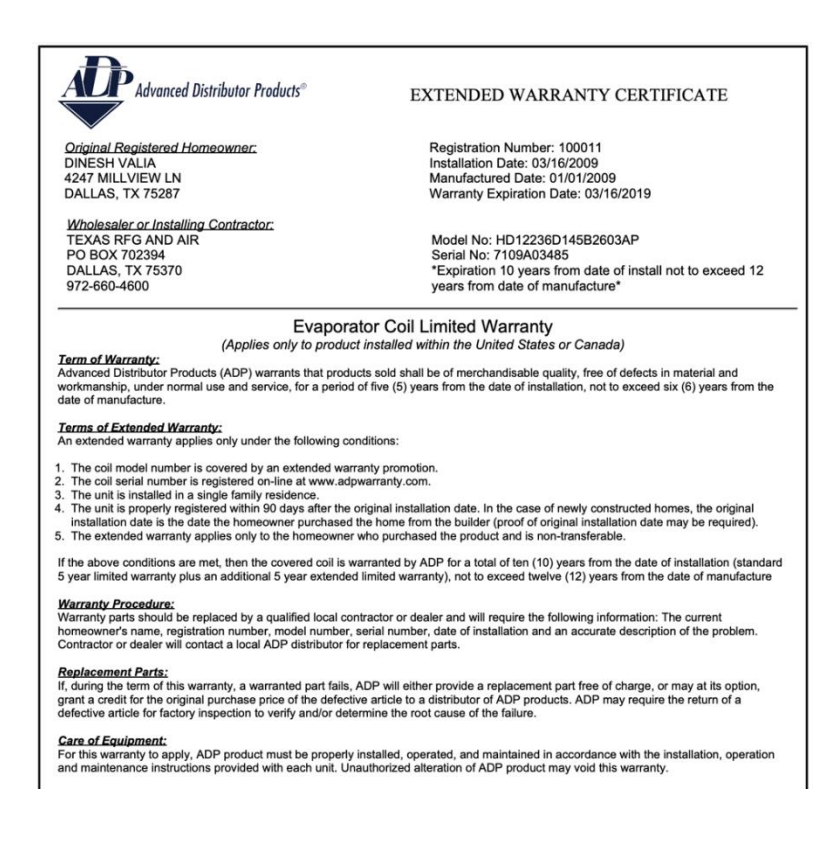

9. Click "New Search" to begin another Warranty status search.

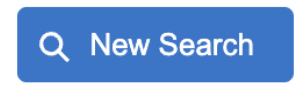

10. You will receive an error message if no information is found.

11. The spelling of the homeowner's name and the matching serial number or registration number are required. Click the "Previous" button to return to the previous screen to enter the correct information.

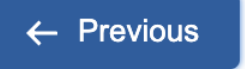

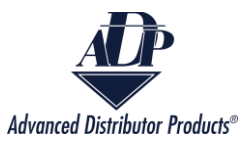

## Error Messages

Incorrect information

1. If the name is spelled incorrectly then you will receive the error message below.

We were unable to find an Extended Warranty based on the last name provided. Please verify the information and try again.

For questions about our extended warranty, please contact ADP at warranty@adpnow.com.

- 1. To resolve this error, check the spelling of the name and reenter the information.
- 2. If the name is correct and the serial number is incorrect, then you will receive the error

message below.

We were unable to find an Extended Warranty based on the serial # provided. Please verify the information and try again.

For questions about our extended warranty, please contact ADP at warranty@adpnow.com.

- 1. To resolve this error, check that the serial number is correct and reenter the information.
- If the name is correct and the registration number is incorrect, then you will receive the error message below.

We were unable to find an Extended Warranty based on the registration # provided. Please verify the information and try again.

For questions about our extended warranty, please contact ADP at warranty@adpnow.com.

1. To resolve this error, check that the registration number is correct and reenter the information.

Copyright © 2023Advanced Distributor Products.

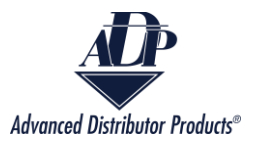

4. If no record is found for the name, registration number, or serial number combination

then you will receive the error message below.

We were unable to find an Extended Warranty for the values you entered. Please verify the information and try again.

For questions about our extended warranty, please contact ADP at warranty@adpnow.com.

 Check all information and reenter. If the error continues with all possible combinations of name and serial number or name and registration number, then there is not a current extended warranty on this product.